CCWS HOW TO GUIDE SUBMITTING TIMESHEETS

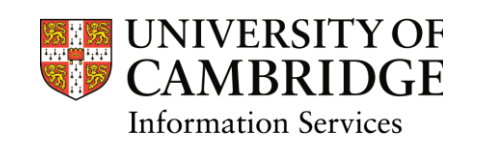

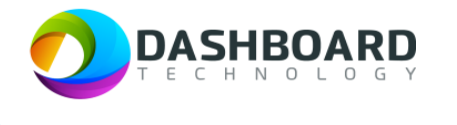

# CAMBRIDGE CASUAL WORKER SYSTEM HOW TO GUIDE

# HOW TO SUBMIT A TIMESHEET FOR A FIXED FEE PAYMENT

Sign into the Cambridge Casual Worker System (CCWS) using your Worker account. <u>https://cambridge.dashboardtechnology.co.uk/</u>

|          | Sign in to the Dashboard                  |
|----------|-------------------------------------------|
|          | Sign in with your University account      |
|          | OR                                        |
| Primary  | email *                                   |
| Password | 1*                                        |
|          | Sign in                                   |
| Remen    | iber me<br>Forgotten your password?       |
|          | Portal registration is currently disabled |

| UNIVERSITY OF<br>CAMBRIDGE                   | Home                                   |                       |             | Walter Strike Worker V |
|----------------------------------------------|----------------------------------------|-----------------------|-------------|------------------------|
| GENERAL                                      |                                        | Signed in su          | ccessfully. |                        |
| 🔤 My Profile                                 | Welcome Walter Strike to your Cambridg | ge University account |             |                        |
| <ul> <li>Jobs</li> <li>Timochostr</li> </ul> |                                        |                       |             | <b>•</b>               |
|                                              | My Profile                             | Availability          | Jobs        | Timesheets             |
| Log out                                      |                                        |                       |             |                        |
| Cambridge University Privacy Policy          |                                        |                       |             |                        |

#### Select the 'Timesheets' button.

| UNIVERSITY OF<br>CAMBRIDGE          | Home                                   |                      |           | Walter Strike Worker 🗸 🗸 🗸 🗸 🗸 🗸 |
|-------------------------------------|----------------------------------------|----------------------|-----------|----------------------------------|
| GENERAL                             |                                        | Signed in succe      | essfully. |                                  |
| 🗮 Home                              |                                        |                      |           |                                  |
| 🖴 My Profile                        | Welcome Walter Strike to your Cambridg | e University account |           |                                  |
| 🛱 Availability                      |                                        |                      |           |                                  |
| 🖻 Jobs                              |                                        |                      |           |                                  |
| Timesheets                          |                                        | <b></b>              |           | Ŕ                                |
|                                     | My Profile                             | Availability         | Jobs      | Timesheets                       |
| Log out                             |                                        |                      |           |                                  |
|                                     |                                        |                      |           |                                  |
| Cambridge University Privacy Policy |                                        |                      |           |                                  |
|                                     |                                        |                      |           |                                  |

# Step 3

The Timesheets page will display a list of outstanding Timesheets to submit.

| Ivianc                     | age Timeshe                                                                   | eets                                                        |                                                                                                    |                                                                                                    |                                                    |                                                    |                       |                           |                                            |                  |
|----------------------------|-------------------------------------------------------------------------------|-------------------------------------------------------------|----------------------------------------------------------------------------------------------------|----------------------------------------------------------------------------------------------------|----------------------------------------------------|----------------------------------------------------|-----------------------|---------------------------|--------------------------------------------|------------------|
| Bookin                     | g Reference Match                                                             |                                                             | D                                                                                                    | epartment                                                                                                    |                                                    |                                                    | Timeshe               | et Date From:             |                                            |                  |
| Ref M                      |                                                                               |                                                             |                                                                                                    | Department Search                                                                                                    |                                                    |                                                    | From:                 |                           |                                            |                  |
| Bookin                     | g Title                                                                       |                                                             | L                                                                                                    | ocation                                                                                                    |                                                    |                                                    | Timeshe               | et Date To:               |                                            |                  |
| Title S                    | earch                                                                         |                                                             |                                                                                                    | Location Search                                                                                                    |                                                    |                                                    |                       |                           |                                            |                  |
| Bookin                     | д Туре                                                                        |                                                             | J                                                                                                    | ob Title                                                                                                    |                                                    |                                                    | Timeshe               | et Status                 |                                            |                  |
| Booki                      | ng Type Search                                                                |                                                             |                                                                                                    |                                                                                                    |                                                    |                                                    | Status                |                           |                                            | ~                |
|                            |                                                                               |                                                             |                                                                                                    |                                                                                                    |                                                    |                                                    |                       |                           | Sea                                        | rch Clear Search |
|                            |                                                                               |                                                             | particular                                                                                                 |                                                                                                    |                                                    | Sure y                                             | 10101110              | 151211 ay (2)             | Sea                                        | Clear Search     |
| 209745                     | Demonstrator Booking                                                          | Direct Booking                                              | Department of<br>Veterinary Medicine                                                                       | Department of<br>Veterinary Medicine                                                                                                    | Demonstrator - Fee<br>Only                         | 02/02/2024                                         | Fee                   | £25.99                    | Sea<br>To submit                           | Clear Search     |
| 209745                     | Demonstrator Booking                                                          | Direct Booking                                              | Department of<br>Veterinary Medicine                                                                       | Department of<br>Veterinary Medicine                                                                                                    | Demonstrator - Fee<br>Only                         | 02/02/2024                                         | Fee                   | £25.99                    | Sea                                        | Clear Search     |
| 209745<br>209707           | Demonstrator Booking<br>3 x Examiners @<br>Lensfield Road                     | Direct Booking                                              | Department of<br>Veterinary Medicine<br>Department of<br>Chemistry                                         | Department of<br>Veterinary Medicine<br>Yusuf Hamied<br>Department of                                                                                         | Demonstrator - Fee<br>Only<br>Examiner             | 02/02/2024<br>11/12/2023 10:00 -<br>11:00          | Fee<br>00:45          | £25.99<br>£17.01          | To submit                                  | Clear Search     |
| 209745                     | Demonstrator Booking<br>3 x Examiners @<br>Lensfield Road                     | Direct Booking                                              | Department of<br>Veterinary Medicine<br>Department of<br>Chemistry                                         | Department of<br>Veterinary Medicine<br>Yusuf Hamied<br>Department of<br>Chemistry, Lensfield<br>Road                                                         | Demonstrator - Fee<br>Only<br>Examiner             | 02/02/2024<br>11/12/2023 10:00 -<br>11:00          | Fee<br>00:45          | £25.99                    | To submit                                  | Clear Search     |
| 209745<br>209707<br>209656 | Demonstrator Booking<br>3 x Examiners @<br>Lensfield Road<br>Examiner Booking | Direct Booking<br>Direct Booking                            | Department of<br>Veterinary Medicine<br>Department of<br>Chemistry<br>Department of<br>Veterinary Medicine | Yusuf Hamied<br>Department of<br>Veterinary Medicine<br>Yusuf Hamied<br>Department of<br>Chemistry, Lensfield<br>Road<br>Department of<br>Veterinary Medicine | Demonstrator - Fee<br>Only<br>Examiner<br>Examiner | 02/02/2024<br>11/12/2023 10:00 -<br>11:00<br>Dates | Fee<br>00:45<br>10:00 | £2599<br>£1701<br>£271.83 | Sea<br>To submit<br>Submitted<br>Processed | Clear Search     |
| 209745<br>209707<br>209656 | Demonstrator Booking<br>3 x Examiners @<br>Lensfield Road<br>Examiner Booking | Direct Booking Direct Booking Direct Booking Direct Booking | Department of<br>Veterinary Medicine<br>Department of<br>Chemistry<br>Department of<br>Veterinary Medicine | Vuserinary Medicine<br>Vuserinary Medicine<br>Vuserinary Medicine<br>Department of<br>Chemistry, Lensfield<br>Road<br>Department of<br>Veterinary Medicine    | Demonstrator - Fee<br>Only<br>Examiner<br>Examiner | 02/02/2024<br>11/12/2023 10:00 -<br>11:00<br>Dates | Fee<br>00:45<br>10:00 | £2599<br>£271.83          | Sea                                        | Clear Search     |

Select the 'To Submit' button from the left-hand menu.

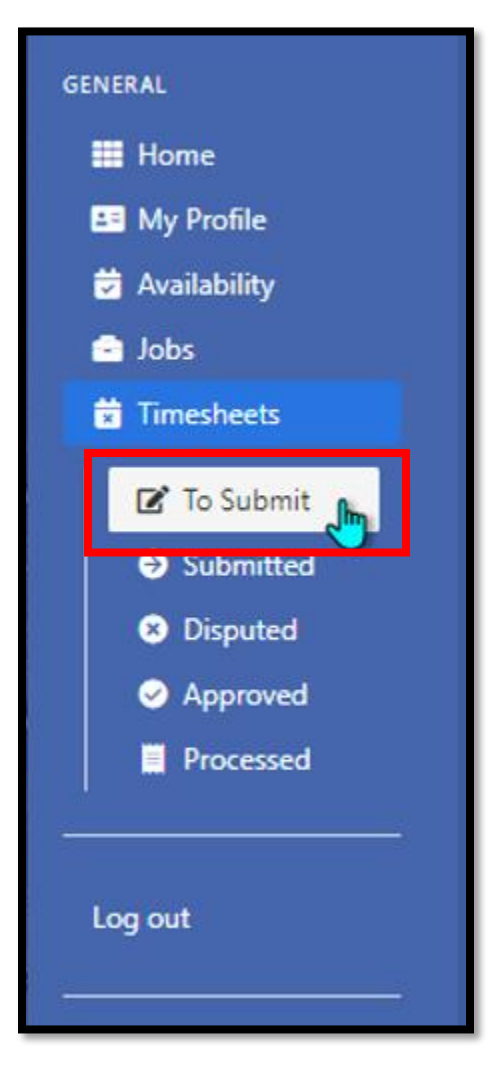

Some types of Fee booking require you to enter the total number of hours worked:

To check whether this box requires completion, locate the timesheet you wish to submit and click on '**edit**' to the right-hand side of the screen.

| Bookir                             | ng Referen   | ce Match         |                | 1    | Department      |             |             | Timeshe | et Date From: |                     |                        |
|------------------------------------|--------------|------------------|----------------|------|-----------------|-------------|-------------|---------|---------------|---------------------|------------------------|
| Ref N                              | /latch       |                  |                |      | Department Sear |             |             |         |               |                     |                        |
| Bookir                             | ng Title     |                  |                |      | Location        |             |             | Timeshe | et Date To:   |                     |                        |
| Title :                            | Search       |                  |                |      | Location Search |             |             |         |               |                     |                        |
| Bookir                             | ng Type      |                  |                |      | Job Title       |             |             |         |               |                     |                        |
|                                    |              |                  |                |      |                 |             |             |         |               |                     |                        |
| Book                               | king Type Se | arch             |                |      | Job Search      |             |             |         |               | Se                  | arch Clear Search      |
| Book<br>Select<br>All On<br>Page 🗌 | ring Type Se | Booking Title \$ | Booking Type ≎ | Depa | Job Search      | Location \$ | Job Title 🗢 | Date \$ | Total Time    | Se<br>Total Pay (£) | Clear Search<br>Action |

If you are required to enter the total number of hours worked the box below will appear.

| Please ente               | r in the hours spen        | t on this boo | king as acc   | urately<br>n is for |  |
|---------------------------|----------------------------|---------------|---------------|---------------------|--|
| record purp<br>hours work | oses and will not a<br>ed. | ffect your av | ailability or | actual              |  |
|                           |                            |               |               |                     |  |
| lours Worked              | *                          |               |               |                     |  |

Please enter the hours spent on this booking. Please note this is for information only and will not affect the fee that is paid to you.

Once you have entered the total number of hours worked, please click on '**Update**'. You will then be returned to the main '**To Submit'** menu in CCWS.

If you receive the following error "your timesheet is not able to be submitted. Please contact the department who created the booking (NMW")" then please contact the department representative who invited you to complete this work. If you are unable to find contact details for this person, please advise the team at <u>casual.workers@admin.cam.ac.uk</u> who will provide you with these details.

If you are <u>not</u> required to enter the total number of hours worked, when you click on '**Edit**' no box will appear. To exit this screen please click on '**Update**' and you will be returned to the main **To Submit** menu in CCWS.

(Where this box is required, as it is a mandatory field, CCWS will prevent you from submitting your timesheet if it is not completed).

#### Step 6

Once returned to the **To Submit** screen, tick the box next to the timesheet you want to submit and press the green '**Submit**' button at the bottom of the page.

| DOOKI          | ing Refere  | nce Match            |                | Department                           |                                      |                            | Times      | eet Date Fron | 1:            |        |
|----------------|-------------|----------------------|----------------|--------------------------------------|--------------------------------------|----------------------------|------------|---------------|---------------|--------|
| Ref N          | Match       |                      |                | Department Sea                       | arch                                 |                            | From       |               |               |        |
| Booki          | ing Title   |                      |                | Location                             |                                      |                            | Times      | eet Date To:  |               |        |
| Title          | Search      |                      |                | Location Search                      |                                      |                            | To:        |               |               |        |
| Booki          | ing Type    |                      |                | Job Title                            |                                      |                            |            |               |               |        |
| Bool           | king Type S | iearch               |                | Job Search                           |                                      |                            |            |               |               |        |
| elect          | Ref 🖨       | Booking Title 🖨      | Booking Type 🖨 | Department 🖨                         | Location 🖨                           | Job Title 🖨                | Date 🖨     | Total Time    | Total Pay (£) | Action |
| ll On<br>age 🗆 |             |                      |                |                                      |                                      |                            |            |               |               |        |
| ll On<br>age 🗆 | 209745      | Demonstrator Booking | Direct Booking | Department of<br>Veterinary Medicine | Department of<br>Veterinary Medicine | Demonstrator - Fee<br>Only | 02/02/2024 | Fee           | £25.99        | 🕑 edit |
| ll On<br>age   | 209745      | Demonstrator Booking | Direct Booking | Department of<br>Veterinary Medicine | Department of<br>Veterinary Medicine | Demonstrator - Fee<br>Only | 02/02/2024 | Fee           | £25.99        | edit   |

Then press 'OK' to confirm.

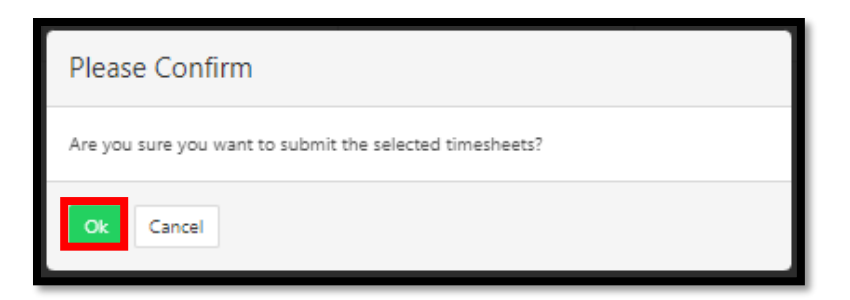

The page will refresh by displaying a yellow banner along the top of the screen, stating that 'The selected items have been submitted'.

| Timesheets                                              | Walter Strike Worker 🗸 |
|---------------------------------------------------------|------------------------|
| The selected items have been submitted                  |                        |
| Manage Timesheets                                       |                        |
| You currently have no timesheets with status To submit. |                        |
|                                                         |                        |

#### Step 7

You can view all submitted timesheets by selecting the '**Submitted**' button from the left-hand menu.

| Booki                               | ng Reference Match                                                                                                |                                                                                 | D                                                                          | Department                                                                                            |                                                                                                    |                                                                              | Tin                                                                            | esheet Date Fro                                                      | m:                                                               |                                                                                                    |
|-------------------------------------|----------------------------------------------------------------------------------------------------|---------------------------------------------------------------------------------|----------------------------------------------------------------------------|----------------------------------------------------------------------------------------------------|----------------------------------------------------------------------------------------------------|------------------------------------------------------------------------------|--------------------------------------------------------------------------------|----------------------------------------------------------------------|------------------------------------------------------------------|----------------------------------------------------------------------------------------------------|
| Ref N                               | Match                                                                                                    |                                                                                 |                                                                            | Department                                                                                            | t Search                                                                                                    |                                                                              | FI                                                                             |                                                                      |                                                                  |                                                                                                    |
| Booki                               | ng Title                                                                                                    |                                                                                 | Lo                                                                         | ocation                                                                                               |                                                                                                    |                                                                              | Tin                                                                            | esheet Date To:                                                      |                                                                  |                                                                                                    |
| Title                               | Search                                                                                                    |                                                                                 |                                                                            | Location Sea                                                                                          | arch                                                                                                    |                                                                              | Т                                                                              |                                                                      |                                                                  |                                                                                                    |
| Booki                               | ng Type                                                                                                    |                                                                                 | Jo                                                                         | lob Title                                                                                             |                                                                                                    |                                                                              |                                                                                |                                                                      |                                                                  |                                                                                                    |
| Book                                | king Type Search                                                                                                  |                                                                                 |                                                                            | Job Search                                                                                            |                                                                                                    |                                                                              |                                                                                |                                                                      |                                                                  |                                                                                                    |
|                                     |                                                                                                    |                                                                                 |                                                                            |                                                                                                    |                                                                                                    |                                                                              |                                                                                |                                                                      | Sear                                                             | ch Clear Search                                                                                                    |
| Ref 🖨                               | Booking Title \$                                                                                                  | Booking Type 🖨                                                                  | Department                                                                 | t ¢ Loo                                                                                               | ocation \$                                                                                                    | Job Title 🗘                                                                  | Date 🕏                                                                         | Total Time                                                           | Searc<br>Total Pay (£)                                           | Clear Search                                                                                                    |
| <b>Ref ≑</b><br>209745              | Booking Title ≑<br>Demonstrator Booking                                                                           | Booking Type ♥<br>Direct Booking                                                | Department<br>Department o<br>Veterinary Me                                | t  Loc<br>of Dej<br>fedicine Vet                                                                      | cation ♦<br>epartment of<br>eterinary Medicine                                                                                                 | Job Title 🕈<br>Demonstrator - Fee<br>Only                                    | Date ♦<br>02/02/2024                                                           | Total Time<br>Fee                                                    | Searce<br>Total Pay (£)<br>£25.99                                | Clear Search Action Expenses (0)                                                                                            |
| <b>Ref ≑</b><br>209745              | Booking Title \$<br>Demonstrator Booking                                                                          | <b>Booking Type ≑</b><br>Direct Booking                                         | Department o<br>Department o<br>Veterinary Me                              | t  Loc<br>of Dep<br>Idedicine Vet                                                                     | cation ♥<br>epartment of<br>eterinary Medicine                                                                                                 | Job Title \$<br>Demonstrator - Fee<br>Only                                   | Date ♥<br>02/02/2024                                                           | Total Time<br>Fee                                                    | Total Pay (£)           £25.99                                   | Action<br>Action<br>expenses (0)<br>notes (1)                                                                               |
| <b>Ref ≑</b><br>209745<br>209707    | Booking Title \$<br>Demonstrator Booking<br>3 x Examiners @<br>Lensfield Road                                     | Booking Type \$<br>Direct Booking<br>Direct Booking                             | Department<br>Department o<br>Veterinary Me<br>Department o<br>Chemistry   | t <b>Constant</b><br>of Dep<br>Medicine Vet                                                           | cation ♥<br>epartment of<br>tterinary Medicine<br>usuf Hamied<br>epartment of                                                                  | Job Title \$<br>Demonstrator - Fee<br>Only<br>Examiner                       | Date ♀<br>02/02/2024<br>11/12/2023 10:00<br>11:00                              | Total Time<br>Fee<br>00:45                                           | Total Pay (£)           £25.99           £17.01                  | Action Action expenses (0) expenses (0) expenses (0)                                                                        |
| Ref <b>♦</b><br>209745<br>209707    | Booking Title<br>Demonstrator Booking<br>3 x Examiners<br>Lensfield Road                                          | Booking Type ♦<br>Direct Booking<br>Direct Booking                              | Department<br>Department of<br>Veterinary Me<br>Department of<br>Chemistry | t Contraction of Dep<br>Characteristics of Yus<br>Dep<br>Characteristics of Yus                       | <br>epartment of<br>terinary Medicine<br>usuf Hamied<br>epartment of<br>nemistry, Lensfield<br>ad                                              | Job Title \$<br>Demonstrator - Fee<br>Only<br>Examiner                       | Date \$<br>02/02/2024<br>11/12/2023 10:00<br>11:00                             | Total Time<br>Fee<br>00:45                                           | Total Pay (£)           £25.99           £17.01                  | clear Search           Action           @ expenses (0)           @ notes (1)           @ expenses (0)           @ notes (0) |
| Ref ♦<br>209745<br>209707<br>209151 | Booking Title \$       Demonstrator Booking       3 x Examiners @       Lensfield Road       Demonstrator Booking | Booking Type \$<br>Direct Booking<br>Direct Booking<br>First-accept, First-book | Department of Veterinary Me                                                | t   Loc<br>of Dep<br>Medicine Vet<br>of Yus<br>Of Yus<br>Chi<br>Roi<br>of Dep<br>Chi<br>Roi<br>Of Dep | cation ●<br>epartment of<br>terinary Medicine<br>usuf Hamied<br>epartment of<br>emistry, Lensfield<br>aed<br>epartment of<br>terinary Medicine | Job Title 🕈<br>Demonstrator - Fee<br>Only<br>Examiner<br>Demonstrator (SP33) | Date €<br>02/02/2024<br>11/12/2023 10:00<br>11:00<br>02/09/2022 13:00<br>18:00 | Total Time           Fee         00:45           00:45         05:00 | Total Pay (£)           £25.99           £17.01           £77.72 | Clear Search     Action     expenses (0)     rotes (1)     expenses (0)     inotes (0)     inotes (0)     inotes (0)        |

#### Finish